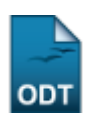

## **Cadastrar Equivalências Específicas**

| Sistema            | SIGAA                                      |  |  |
|--------------------|--------------------------------------------|--|--|
| Módulo             | Graduação                                  |  |  |
| Usuários           | Perfil Específico do DAE e Servidor do CDP |  |  |
| Perfil             | CDP                                        |  |  |
| Última Atualização | 11/10/2016 13:46                           |  |  |

As *Equivalências Específicas* são uma modalidade de equivalências entre componentes curriculares, criada com o novo regulamento dos cursos de graduação da UFRN (RESOLUÇÃO Nº 227/2009-CONSEPE). Essas equivalências são válidas para uma determinada estrutura curricular e possuem um período de vigência, que pode ser definido posteriormente ao cadastro da equivalência.

Quando um aluno da estrutura curricular da *Equivalência Específica* se matricula em um componente equivalente dentro do seu prazo de vigência, a matrícula será integralizada como equivalente mesmo que na equivalência associada ao componente isso não seja possível.

Esta especificação refere-se ao cadastro de equivalências específicas e a integralização das matrículas quando a equivalência específica é possível. Para isso, acesse SIGAA  $\rightarrow$  Módulos  $\rightarrow$  Graduação  $\rightarrow$  CDP  $\rightarrow$  Equivalências Específicas  $\rightarrow$  Cadastrar.

A seguinte tela será exibida:

| CADASTRO DE EQUIVALÊNCIAS ESPECÍFICAS |                                    |   |  |  |
|---------------------------------------|------------------------------------|---|--|--|
| Curso:                                | * COMUNICACAO SOCIAL/CCHLA - NATAL | - |  |  |
| Matriz Curricular:                    | * RADIALISMO - T - BACHARELADO     |   |  |  |
| Currículo:                            | * 01 - 2005.1 <b>•</b>             |   |  |  |
| Componente Curricular:                | 🖈 OFICINA DE TEXTO I               |   |  |  |
| Expressão de Equivalência:            | * (COM0080 E LET0001)              |   |  |  |
| Início da Vigência:                   | * 07/02/2005 🔢                     |   |  |  |
| Fim da Vigênc                         | ia: 23/07/2005 🏢                   |   |  |  |
|                                       | Cadastrar Cancelar                 |   |  |  |
|                                       |                                    |   |  |  |

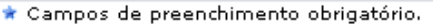

Caso desista de realizar a operação, clique em **Cancelar** e confirme a operação na caixa de diálogo que será gerada posteriormente. Esta mesma função será válida sempre que a opção estiver presente.

Para realizar o cadastro das equivalências específicas deve-se informar a estrutura curricular que será associada à equivalência e o *Componente Curricular* que terá a equivalência alterada para esse componente. Para selecionar a estrutura curricular deve-se primeiro selecionar o *Curso* e, em seguida, a *Matriz Curricular*. Os dados devem ser preenchidos na ordem em que aparecem no formulário, pois cada campo preenchido irá alterar as opções dos campos subsequentes.

Após selecionar a estrutura e o componente, deve-se informar a *Expressão de Equivalência* específica e o *Prazo de Vigência* da equivalência.

- https://docs.info.ufrn.br/

No exemplo, cadastramos a equivalência das disciplinas <u>OFICINA DE TEXTO I (COM0080)</u> e <u>LÍNGUA</u> <u>PORTUGUESA I (LET0001)</u> através da expressão: <u>(COM0080 E LET0001)</u>. Para isso, informamos primeiro o *Curso*, <u>COMUNICAÇÃO SOCIAL</u>, e a *Matriz Curricular* correspondente, <u>RADIALISMO - T -</u> <u>BACHARELADO</u>.

Na *Expressão de Equivalência* o usuário pode utilizar a palavra chave <GLOBAL> para se referir à equivalência global do componente curricular especificado. Por exemplo, se a equivalência global do componente curricular for (COM0080 E LET0001) e desejamos que a equivalência específica seja ((COM0080 E LET0001) OU DCA0003), podemos escrever simplesmente (<GLOBAL> OU DCA0003).

A data de início da vigência é obrigatória, mas a data de fim pode ficar em aberto. Clique no ícone 🛄 para facilitar a seleção da data através de um calendário gerado.

Após o preenchimento de todos os campos, clique em **Cadastrar**. O sistema irá informar o sucesso da operação e exibirá uma lista com os cadastros de equivalência já realizados. Observe o exemplo:

| • Operação realizada com sucesso!<br>(x) fechar mensagen |                                 |                  |                                           |           |                   |  |  |
|----------------------------------------------------------|---------------------------------|------------------|-------------------------------------------|-----------|-------------------|--|--|
| GRADUAÇÃO > EQUIVALÊNCIAS ESPECÍFICAS                    |                                 |                  |                                           |           |                   |  |  |
|                                                          | 📀: Cadastr                      | ar Nova Equivalê | ncia Específica 🛛 🤯: Alterar 🛛 🞯: Remover |           |                   |  |  |
| LISTA DE EQUIVALÊNCIAS ESPECÍFICAS                       |                                 |                  |                                           |           |                   |  |  |
| Curso                                                    | Matriz                          | Currículo        | Componente                                | Início    | Fim               |  |  |
| ADMINISTRAÇÃO/CCSA                                       | N - BACHARELADO                 | 04A -<br>2009.1  | ADM0009 - ADMINISTRACAO DA PRODUCAO II    | 25/05/201 | LO 👳 🥑            |  |  |
| COMUNICACAO<br>SOCIAL/CCHLA                              | RADIALISMO - T -<br>BACHARELADO | 01 -<br>2005.1   | COM0080 - OFICINA DE TEXTO I              | 07/02/200 | 05 23/07/2005 🥪 🥑 |  |  |
|                                                          |                                 |                  | Graduação                                 |           |                   |  |  |

Para retornar ao menu de Graduação, clique em Graduação.

Clique no ícone 🕏 para realizar alterações na equivalência. O usuário poderá alterar os mesmos dados apresentados no formulário de cadastro, referentes à *Estrutura Curricular*, *Componente Curricular*, *Expressão de Equivalência* e *Prazo de Vigência*. Observe o exemplo abaixo.

| CADASTRO DE EQUIVALÊNCIAS ESPECÍFICAS |                                             |  |
|---------------------------------------|---------------------------------------------|--|
| Curso:                                | * COMUNICACAO SOCIAL/CCHLA - NATAL          |  |
| Matriz Curricular:                    | * RADIALISMO - T - BACHARELADO              |  |
| Currículo:                            | * 01 - 2005.1 <b>•</b>                      |  |
| Componente Curricular:                | * OFICINA DE TEXTO I                        |  |
| Expressão de Equivalência:            | * ( COM0080 E LET0001 )                     |  |
| Início da Vigência:                   | * 07/02/2005 🔢                              |  |
| Fim da Vigênc                         | ia: 23/07/2005 🧱                            |  |
|                                       | Alterar << Voltar Cancelar                  |  |
|                                       | A company de autorechierente administration |  |

🛊 Campos de preenchimento obrigatório.

Se desejar voltar a Lista de Equivalências Específicas, clique em Voltar.

O preenchimento dos campos se dá de forma semelhante a da tela de cadastro de equivalências, considerando-se a ordem do preenchimento dos campos que deve ser feito na mesma ordem em que se encontram no formulário.

Após a alteração dos dados desejados, clique em **Alterar** e observe o sucesso da operação através da mensagem exibida:

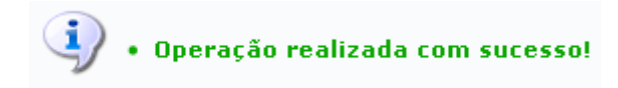

Se desejar remover um cadastro, clique no ícone 🗐. O sistema pedirá a confirmação da operação através de uma caixa de diálogo, semelhante a mostrada abaixo.

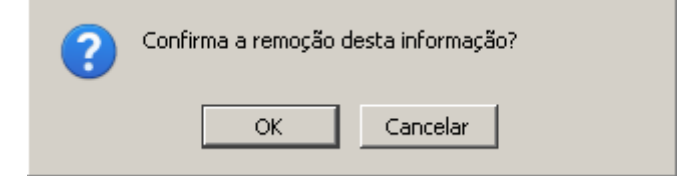

Clique em **Ok** para confirmar a remoção. O sistema exibirá a mensagem de sucesso da operação:

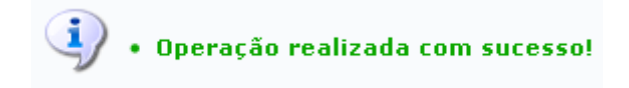

## **Bom Trabalho!**

## **Manuais Relacionados**

• Listar Equivalência Específica

<< Voltar - Manuais do SIGAA

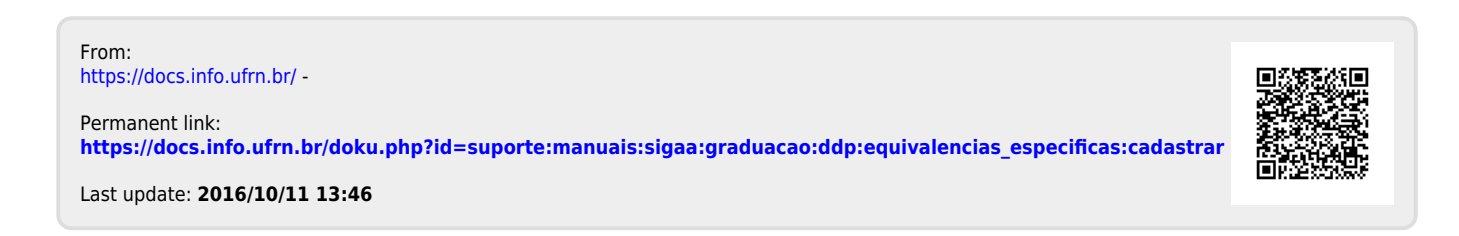